## ขั้นตอนการสร้างรายงานข้อมูลนักศึกษาด้วย Pivot Table และ Pivot Chart ใน Excel

Pivot Table และ Pivot Chart เป็นการสร้างรายงานข้อมูลโดยนำข้อมูลที่อยู่ในลักษณะตาราง ฐานข้อมูล มาแสดงในรูปแบบหลายมิติเพื่อดูผลสรุปข้อมูลในรูปแบบและมุมมองต่างๆ กัน เมื่อสร้างตาราง Pivot Table ขึ้นมาแล้ว หัวตารางของข้อมูลต้นฉบับจะเปลี่ยนเป็น Pivot Table Field List ด้านขวาบน ซึ่ง เหมือนกับหัวข้อ (Item) ที่ให้เราเลือกนำไปใช้ได้หลากหลาย

การสร้าง Pivot Chart จะสร้างจาก Pivot Table ก่อนแล้วจึงมาสร้าง Pivot Chart หรือจะสร้างจาก Pivot Chart ตั้งแต่เริ่มแรกก็ได้ แล้วแต่ความต้องการในการนำข้อมูลไปใช้ ซึ่งสามารถสร้างได้ทั้ง Pivot Chart และ Pivot Table โดย Pivot Table จะแสดงรายงานข้อมูลในรูปแบบตารางได้หลากหลายมุมมอง (หลายมิติ) ส่วน Pivot Chart จะแสดงรายงานข้อมูลเป็นภาพแผนภูมิรูปแบบต่างๆ ซึ่งข้อมูลควรเก็บในรูปของฐานข้อมูล

| 【 日 5・ C・ R = #PULLE HOME INSERT PAGE LAYOUT FORMULAS DATA REVIEW VIEW POWERPINOT 利用 Senter 1-58 (他近6mm.59) - Excel 2 日 - の 利用 Senter Senter 2 日 - の 利用 Senter Senter 2 日 - の 利用 Senter Senter 2 日 - の 利用 Senter Senter 2 日 - の 利用 Senter Senter 2 日 - の 利用 Senter Senter 2 日 - の 利用 Senter Senter 2 日 - の 利用 Senter Senter 2 日 - の 利用 Senter Senter 2 日 - の 利用 Senter Senter 2 日 - の 利用 Senter 2 日 - の 利用 Senter 2 日 - の 和 Senter 2 日 - の 和 Senter 2 日 - の A - の A - の A - の A - の A - の A - の A - の A - の |                           |                                                                                          |          |                                                                                                    |                                             |                                    |                                          |                         |                |           |                               |                                                                                |                    |
|----------------------------------------------------------------------------------------------------|---------------------------|------------------------------------------------------------------------------------------|----------|----------------------------------------------------------------------------------------------------|---------------------------------------------|------------------------------------|------------------------------------------|-------------------------|----------------|-----------|-------------------------------|--------------------------------------------------------------------------------|--------------------|
| Pas                                                                                                    | te of Format<br>Clipboard | TH SarabunPSK $\sim 16$ $\sim$ $\land$ $\land$<br>Painter<br>$r_2$ Font $r_3$ Font $r_4$ |          | Norman Strategy (Norman Strategy (Norma | p Text<br>ge & Center +<br>General<br>S Num | * Cc<br>* 00 00 Cc<br>For<br>ber 5 | onditional Format as grmatting + Table + | lormal<br>ood<br>Styles | Bad<br>Neutral | •         | Insert Delete Format<br>Cells | AutoSum * 27 A<br>Fill * Sort & Find &<br>Clear * Filter * Select *<br>Editing | ^                  |
| A1                                                                                                    | Ŧ                         | : $\times \checkmark f_{x}$ type_level                                                   |          |                                                                                                    |                                             |                                    |                                          |                         |                |           | ~                             |                                                                                |                    |
| 1                                                                                                    | Α                         | В                                                                                        | с        | D                                                                                                    | E                                           | F                                  | G                                        | н                       | 1              | J         | к                             | L                                                                              |                    |
| 1                                                                                                    | TYPE_LEVEL                | EDUCATION_TYPE_LEVEL_THA_NAME                                                            | FAC_CODE | PROGRAM_CODE                                                                                                    | PROGRAM_THA_NAME                            | MAJOR_CODE                         | MAJOR_THA_NAME                           | YEAR1                   | SEMESTER1      | SUBJ_CODE | YEAR_SUBJ_THA_NAME            | COUNT(DISTINCTSTUDENT_CU                                                       | RR_CODE)           |
| 2                                                                                                    | 01                        | ปริญญาตรี                                                                                | 10       | 102                                                                                                    | ไทยคดีศึกษา                                 | 10212                              | -                                        | 2,552                   | 1              | 12306     | วรรณคดีไทย                    |                                                                                | 2                  |
| 3                                                                                                    | D1                        | ปริญญาตรี                                                                                | 10       | 102                                                                                                    | ไทยคดีศึกษา                                 | 10212                              | -                                        | 2,552                   | 1              | 12407     | แนวคิดไทย                     |                                                                                | 1                  |
| 4                                                                                                    | 01                        | ปริญญาตรี                                                                                | 10       | 102                                                                                                    | ไทยคดีศึกษา                                 | 10212                              | -                                        | 2,552                   | 2              | 12301     | วิวัฒนาการการเมืองไทย         |                                                                                | 1                  |
| 5                                                                                                    | 01                        | ปริญญาตรี                                                                                | 10       | 102                                                                                                    | ไทยคดีศึกษา                                 | 10222                              | -                                        | 2,553                   | 1              | 10201     | ประวัติศาสตร์ไทย              |                                                                                | 1                  |
| 6                                                                                                    | 01                        | ปริญญาตรี                                                                                | 10       | 102                                                                                                    | ไทยคดีศึกษา                                 | 10222                              | -                                        | 2,553                   | 1              | 11112     | วัฒนธรรมพื้นบ้านของไทย        |                                                                                | 3                  |
| 7                                                                                                    | 01                        | ปริญญาตรี                                                                                | 10       | 102                                                                                                    | ไทยคดีศึกษา                                 | 10222                              | -                                        | 2,553                   | 1              | 12301     | วิวัฒนาการการเมืองไทย         |                                                                                | 12                 |
| 8                                                                                                    | 01                        | ปริญญาตรี                                                                                | 10       | 102                                                                                                    | ไทยคดีศึกษา                                 | 10222                              | -                                        | 2,553                   | 1              | 12305     | ศิลปะกับสังคมไทย              |                                                                                | 4                  |
| 9                                                                                                    | 01                        | ปริญญาตรี                                                                                | 10       | 102                                                                                                    | ไทยคดีศึกษา                                 | 10222                              |                                          | 2,553                   | 1              | 12306     | วรรณคดีไทย                    |                                                                                | 6                  |
| 10                                                                                                    | D1                        | ปริญญาตรี                                                                                | 10       | 102                                                                                                    | ไทยคดีศึกษา                                 | 10222                              | -                                        | 2,553                   | 1              | 12407     | แนวคิดไทย                     |                                                                                | 5                  |
| 11                                                                                                    | 01                        | ปริญญาตรี                                                                                | 10       | 102                                                                                                    | ไทยคดีศึกษา                                 | 10222                              | -                                        | 2,553                   | 1              | 12409     | ประสบการณ์ไทยคดีศึกษา         |                                                                                | 5                  |
| 12                                                                                                    | 01                        | ปริญญาตรี                                                                                | 10       | 102                                                                                                    | ไทยคดีศึกษา                                 | 10224                              | -                                        | 2,547                   | 1              | 11111     | สังคมและวัฒนธรรมไทย           |                                                                                | 1                  |
| 13                                                                                                    | 01                        | ปริญญาตรี                                                                                | 10       | 102                                                                                                    | ไทยคดีศึกษา                                 | 10224                              | -                                        | 2,547                   | 1              | 12301     | วิวัฒนาการการเมืองไทย         |                                                                                | 1                  |
| 14                                                                                                    | 01                        | ปริญญาตรี                                                                                | 10       | 102                                                                                                    | ไทยคดีศึกษา                                 | 10224                              | -                                        | 2,547                   | 1              | 12306     | วรรณคดีไทย                    |                                                                                | 1                  |
| 15                                                                                                    | 01                        | ปริญญาตรี                                                                                | 10       | 102                                                                                                    | ไทยคดีศึกษา                                 | 10224                              | -                                        | 2,547                   | 1              | 12407     | แนวคิดไทย                     |                                                                                | 2                  |
| 16                                                                                                    | 01                        | ปริญญาตรี                                                                                | 10       | 102                                                                                                    | ไทยคดีศึกษา                                 | 10224                              | -                                        | 2,548                   | 2              | 10111     | ภาษาอังกฤษเพื่อการสื่อสาร     |                                                                                | 1                  |
| 17                                                                                                    | D1                        | ปริญญาตรี                                                                                | 10       | 102                                                                                                    | ไทยคดีศึกษา                                 | 10224                              | -                                        | 2,548                   | 2              | 10152     | ไทยกับสังคมโลก                |                                                                                | 2                  |
| 18                                                                                                    | 01                        | ปริญญาตรี                                                                                | 10       | 102                                                                                                    | ไทยคดีศึกษา                                 | 10224                              | -                                        | 2,548                   | 2              | 12407     | แนวคิดไทย                     |                                                                                | 2                  |
| 19                                                                                                    | 01                        | ปริญญาตรี                                                                                | 10       | 102                                                                                                    | ไทยคดีศึกษา                                 | 10224                              | -                                        | 2,549                   | 1              | 11111     | สังคมและวัฒนธรรมไทย           |                                                                                | 1 +                |
| PEA                                                                                                    | . →                       | dataสหว.16กพ.59 สหว.16กพ.59 Sł                                                           | neet2    | (+)                                                                                                    |                                             |                                    | _                                        | :                       | 4              |           |                               | ·····                                                                          | ► 100 %            |
| C.                                                                                                    |                           | 📋 o 🕹 📀                                                                                  | Ŀ        |                                                                                                    |                                             |                                    |                                          |                         |                |           |                               | EN 🔺 隆 🗊                                                                       | 14:43<br>30/8/2559 |

รูปภาพที่ 1 ลักษณะของตารางฐานข้อมูล

จากรูปภาพที่ 1 เป็นตัวอย่างของตารางฐานข้อมูลนักศึกษาลงทะเบียนคนชุด ภาคที่ 1 ปีการศึกษา 2558 แสดงรายละเอียดของข้อมูลในแต่ละคอลัมภ์ ประกอบด้วย

คอลัมภ์ A คือ Type\_level (ประเภทระดับการศึกษา) แต่ละแถวแสดงรายละเอียดของรหัสระดับ การศึกษา

คอลัมภ์ B คือ EDUCATION\_TYPE\_LEVEL\_THA\_NAME (ระดับการศึกษา) แต่ละแถวแสดง รายละเอียดของระดับการศึกษา

คอลัมภ์ C คือ FAC\_CODE (รหัสสาขาวิชา) แต่ละแถวแสดงรายละเอียดของรหัสวิชา

คอลัมภ์ D คือ PROGRAM\_CODE (รหัสโปรแกรม/แขนงวิชา) แต่ละแถวแสดงรายละเอียดของรหัส โปรแกรม/แขนงวิชา

คอลัมภ์ E คือ PROGRAM\_THA\_NAME (ชื่อโปรแกรม/แขนงวิชา) แต่ละแถวแสดงรายละเอียดของ ชื่อรหัสโปรแกรม/แขนงวิชา

คอลัมภ์ F คือ MAJOR\_CODE (รหัสวิชาเอก) แต่ละแถวแสดงรายละเอียดของรหัสวิชาเอก คอลัมภ์ G คือ MAJOR\_THA\_NAME (ชื่อวิชาเอก) แต่ละแถวแสดงรายละเอียดของชื่อวิชาเอก คอลัมภ์ H คือ YEAR1 (ปีที่เข้าศึกษา) แต่ละแถวแสดงรายละเอียดของปีที่เข้าศึกษา (รุ่นที่เข้าศึกษา) คอลัมภ์ I คือ SEMESTER1 (ภาคการศึกษา) แต่ละแถวแสดงรายละเอียดของภาคการศึกษา คอลัมภ์ J คือ SUBJ\_CODE (รหัสชุดวิชา) แต่ละแถวแสดงรายละเอียดของรหัสชุดวิชา คอลัมภ์ K คือ YEAR\_SUBJ\_THA\_NAME (ชื่อชุดวิชา) แต่ละแถวแสดงรายละเอียดของชื่อชุดวิชา คอลัมภ์ L คือ COUNT(DISTINCTSTUDENT\_CURR\_CODE (จำนวน) แต่ละแถวแสดงรายละเอียด ของจำนวนนักศึกษาที่ลงทะเบียนเรียน (คน-ชุด)

โดยสามารถเลือกใช้ข้อมูลตามที่ผู้ใช้ต้องการได้ตามหัวข้อ (Item) และรายละเอียดจากฐานข้อมูล ข้างต้นทั้งหมด เมื่อได้ข้อมูลในรูปแบบดังกล่าวแล้ว ต่อไปจะเป็นขั้นตอนการสร้างรายงานข้อมูลด้วย Pivot Table และ Pivot Chart ใน Excel มีรายละเอียดดังนี้

## 1. ขั้นตอนการสร้างรายงานข้อมูลด้วย Pivot Table

1.1 จาก menu bar ในรูปภาพที่ 1 ไปที่ INSERT เลือก Pivot Table

| <mark>X</mark> ≣<br>F]LB | ном               | C - 🗟 =                          | FORMULAS C     | ATA REVIEW                                      | VIEW POWERPIVOT                       | ลทบแขกรุ่นปี-ชุดวิ                             | ien1-58 (จับ16กพ.59) - Ex       | cel                                    |              |                           |                                                            | ? 📧 — 🗗                  | ×     |
|--------------------------|-------------------|----------------------------------|----------------|-------------------------------------------------|---------------------------------------|------------------------------------------------|---------------------------------|----------------------------------------|--------------|---------------------------|------------------------------------------------------------|--------------------------|-------|
| PivotT                   | able Com<br>Piver | mended Table<br>Ables<br>Billust | Shapes *       | Store Bing<br>My Apps - Bing<br>Maps<br>Add-ins | People<br>Graph Recommended<br>Charts | • ➡ • ★ •<br>X • ▲ • 11 •<br>) • ⊡ •<br>Charts | PivotChart<br>* View<br>Reports | Line Column Win/<br>Loss<br>Sparklines | Slicer Timel | Hyperfink<br>Links        | 4 WordArt →     Signature Line →     ter □ Object     Text | π Equation *<br>Ω Symbol | ^     |
| ~                        | 4                 |                                  | LEVEL          |                                                 |                                       |                                                |                                 |                                        |              |                           |                                                            |                          | ۷     |
| 1                        | เสอก              | Pivot lable                      | c              | D                                               | E                                     | F                                              | G                               | H I                                    | J            | К                         |                                                            |                          | M     |
|                          |                   | EDUCATION_TYPE_LEVEL_THA         | _NAME FAC_CODE | PROGRAM_CODE                                    | PROGRAM_THA_NAME                      | MAJOR_CODE                                     | MAJOR_THA_NAME                  | YEAR1 SEMESTER1                        | SUBJ_CODE    | YEAR_SUBJ_THA_NAME        | COUNT(DISTINCTSTU                                          | DENT_CURR_CODE)          |       |
| <b>N</b> 01              |                   | ปรีญญาตรี                        | 10             | 102                                             | ไทยคดิศึกษา                           | 10212                                          | -                               | 2552 1                                 | 12306        | วรรณคดิไทย                |                                                            | 2                        |       |
| 3 01                     |                   | ปริญญาตรี                        | 10             | 102                                             | ไทยคดีศึกษา                           | 10212                                          | -                               | 2552 1                                 | 12407        | แนวคิดไทย                 |                                                            | 1                        |       |
| 4 01                     |                   | D2MM M2                          | 10             | 102                                             | ไทยคดีศึกษา                           | 10212                                          | •                               | 2552 2                                 | 12301        | วิวัฒนาการการเมืองไทย     |                                                            | 1                        |       |
| 5 01                     |                   | ปริญญาตรี                        | 10             | 102                                             | ไทยคดีศึกษา                           | 10222                                          | -                               | 2553 1                                 | 10201        | ประวัติศาสตร์ไทย          |                                                            | 1                        |       |
| 6 01                     |                   | ปริญญาตรี                        | 10             | 102                                             | ไทยคดีศึกษา                           | 10222                                          | -                               | 2553 1                                 | 11112        | วัฒนธรรมพื้นบ้านของไทย    |                                                            | 3                        |       |
| 7 01                     |                   | ปริญญาตรี                        | 10             | 102                                             | ไทยคดีศึกษา                           | 10222                                          | -                               | 2553 1                                 | 12301        | วิวัฒนาการการเมืองไทย     |                                                            | 12                       |       |
| 8 01                     |                   | ปริญญาตรี                        | 10             | 102                                             | ไทยคดีศึกษา                           | 10222                                          | -                               | 2553 1                                 | 12305        | ศิลปะกับสังคมไทย          |                                                            | 4                        |       |
| 9 01                     |                   | ปริญญาตรี                        | 10             | 102                                             | ไทยคดีศึกษา                           | 10222                                          | -                               | 2553 1                                 | 12306        | วรรณคดีไทย                |                                                            | 6                        |       |
| 10 01                    |                   | ปริญญาตรี                        | 10             | 102                                             | ไทยคดีศึกษา                           | 10222                                          | -                               | 2553 1                                 | 12407        | แนวคิดไทย                 |                                                            | 5                        |       |
| 11 01                    |                   | ปริญญาตรี                        | 10             | 102                                             | ไทยคดีศึกษา                           | 10222                                          | -                               | 2553 1                                 | 12409        | ประสบการณ์ไทยคดีศึกษา     |                                                            | 5                        |       |
| 12 01                    |                   | ปริญญาตรี                        | 10             | 102                                             | ไทยคดีศึกษา                           | 10224                                          | -                               | 2547 1                                 | 11111        | สังคมและวัฒนธรรมไทย       |                                                            | 1                        |       |
| 13 01                    |                   | ปริญญาตรี                        | 10             | 102                                             | ไทยคดีศึกษา                           | 10224                                          | -                               | 2547 1                                 | 12301        | วิวัฒนาการการเมืองไทย     |                                                            | 1                        |       |
| 14 01                    |                   | ปริญญาตรี                        | 10             | 102                                             | ไทยคดีศึกษา                           | 10224                                          | -                               | 2547 1                                 | 12306        | วรรณคดีไทย                |                                                            | 1                        |       |
| 15 01                    |                   | ปริญญาตรี                        | 10             | 102                                             | ไทยคดีศึกษา                           | 10224                                          | -                               | 2547 1                                 | 12407        | แนวคิดไทย                 |                                                            | 2                        |       |
| 16 01                    |                   | ปริญญาตรี                        | 10             | 102                                             | ไทยคดีศึกษา                           | 10224                                          | -                               | 2548 2                                 | 10111        | ภาษาอังกฤษเพื่อการสื่อสาร |                                                            | 1                        |       |
| 17 01                    |                   | ปริญญาตรี                        | 10             | 102                                             | ไทยคดีศึกษา                           | 10224                                          | -                               | 2548 2                                 | 10152        | ไทยกับสังคมโลก            |                                                            | 2                        |       |
| 18 01                    |                   | ปริญญาตรี                        | 10             | 102                                             | ไทยคดีศึกษา                           | 10224                                          | -                               | 2548 2                                 | 12407        | แนวคิดไทย                 |                                                            | 2                        |       |
| 19 01                    |                   | ปริญญาตรี                        | 10             | 102                                             | ไทยคดีศึกษา                           | 10224                                          | -                               | 2549 1                                 | 11111        | สังคมและวัฒนธรรมไทย       |                                                            | 1                        | -     |
|                          | •                 | dataสหว.16กพ.59 สทว.16ก          | 1w.59 Sheet2   | ÷                                               |                                       |                                                |                                 | : •                                    |              |                           |                                                            |                          | Þ     |
| READY                    |                   |                                  |                |                                                 |                                       |                                                |                                 |                                        | _            |                           |                                                            | + 10                     | .00 % |

รูปภาพที่ 2 การสร้างรายงานข้อมูลใน Excel ด้วย Pivot Table

 1.2 เมื่อเลือก Pivot Table จะปรากฎหน้าจอในรูปภาพที่ 3 แล้วกดเลือก OK จะปรากฏข้อมูลจาก ฐานข้อมูลทั้งหมดอยู่ทางขวามือ (Pivot Table Field List) โดยจะแสดงเฉพาะชื่อหัวข้อ (Item) ของตาราง ฐานข้อมูล การนำข้อมูลดังกล่าวไปใช้สามารถเลือกได้จากหัวข้อ (Item) ดังกล่าว โดยการเลือกหัวข้อ (Item) มาวางไว้ในช่องหมายเลขที่ 1, 2, 3 และ 4 ดังรูปภาฟที่ 4 ซึ่งประประกอบด้วย

หมายเลข 1 FILTER เป็นการกรองข้อมูลที่ต้องการแสดง จากรูปภาพข้างล่างเลือกหัวข้อ (Item) ระดับการศึกษา (EDUCATION\_TYPE\_LEVEL\_THA\_NAME) และรุ่นปีที่เข้าศึกษา (YEAR1) ในการกรอง ข้อมูล (หากไม่ต้องการกรองข้อมูลก็ไม่ต้องเลือกหัวข้อมาวางในช่อง Filter ก็ได้)

หมายเลข 2 COLUMNS รายละเอียดของข้อมูลจะแสดงในแนวตั้ง จากรูปภาพข้างล่างเลือกหัวข้อ (Item) (Item)รหัสวิชาเอก (MAJOR\_CODE)

หมายเลข 3 ROWS รายละเอียดของข้อมูลจะแสดงในแนวนอน จากรูปภาพข้างล่างเลือกหัวข้อ (Item) (Item)รหัสชุดวิชา (SUBJ\_CODE)

หมายเลข 4 VALUES รายละเอียดของข้อมูลแสดงจำนวนของข้อมูล โดยการเลือกหัวข้อ (Item)จำนวน ( COUNT(DISTINCTSTUDENT\_CURR\_CODE)

| 🚺 🖬 🔊                        | - ♂ - 🗟 =<br>DME INSERT             | PAGE LAYOUT                           | FORMULA          | is dati      | A REVI                    | EW VIEW                | POWERPIVOT            | ຍດຈຸ່ນປີ-ອຸດຈິຫາ1-58 ( | จับ16กพ.59) - Excel               |                              |               |                |                           | ? 🖻 -<br>Afins qu                                        | х в х<br>мы • Р    |
|------------------------------|-------------------------------------|---------------------------------------|------------------|--------------|---------------------------|------------------------|-----------------------|------------------------|-----------------------------------|------------------------------|---------------|----------------|---------------------------|----------------------------------------------------------|--------------------|
| PivotTable Reco<br>Pir<br>Ti | mmended Table<br>votTables<br>ables | Pictures Online<br>Pictures<br>Illust | Shapes ~         | ot -         | itore<br>Ay Apps 👻<br>Add | Bing Peop<br>Maps Grap | Recommended<br>Charts | PivotCh                | art Power<br>View<br>© Reports Sp | olumn Wir<br>Los<br>arklines | n/ Slicer T   | imeline Hype   | rlink Text Header Obje    | Art · π Equation ·<br>ture Line · Ω Symbol<br>ct Symbols | ^                  |
| A1                           | • E 🗙 💊                             | fx TYPE_L                             | EVEL             |              |                           |                        |                       |                        |                                   |                              |               |                |                           |                                                          | v                  |
| A<br>1 TYPE_LEV              | EL EDUCATION                        | B<br>TYPE_LEVEL_TH                    | IA_NAME          | C<br>FAC_COD | E PROGE                   | D<br>RAM_CODE          | E<br>PROGRAM_THA_NAME | F<br>MAJOR_CODE        | G<br>MAJOR_THA_NAME               | H<br>YEAR1 S                 | I<br>EMESTER1 | J<br>SUBJ_CODE | K<br>YEAR_SUBJ_THA_NAME   | L<br>COUNT(DISTINCTSTUDENT_CI                            | M A                |
| 2 01                         | ปริญญาตรี                           |                                       |                  | 10           | 102                       |                        | ไทยคดีศึกษา           | 10212                  | -                                 | 2552                         | 1             | 12306          | วรรณคดีไทย                |                                                          | 2                  |
| 3 01                         | Create PivotTable                   |                                       |                  | L.           |                           |                        | ไทยคดีศึกษา           | 10212                  | -                                 | 2552                         | 1             | 12407          | แนวคิดไทย                 |                                                          | 1                  |
| 4 01                         | Choose the data t                   | hat you want to ana<br>or range       | alyze            |              |                           |                        | ไทยคดีศึกษา           | 10212                  | -                                 | 2552                         | 2             | 12301          | วิวัฒนาการการเมืองไทย     |                                                          | 1                  |
| 5 01                         | Iable/Rar                           | nge: data#no.16m                      | N.59!SAS1:SLS1   | 4635         | <b></b>                   |                        | ไทยคดีศึกษา           | 10222                  | -                                 | 2553                         | 1             | 10201          | ประวัติศาสตร์ไทย          |                                                          | 1                  |
| 6 01                         | © Use an exterr                     | Connection                            |                  |              |                           |                        | ไทยคดีศึกษา           | 10222                  | -                                 | 2553                         | 1             | 11112          | วัฒนธรรมพื้นบ้านของไทย    |                                                          | 3                  |
| 7 01                         | Connecti                            | on name:                              |                  |              |                           |                        | ไทยคดีศึกษา           | 10222                  | -                                 | 2553                         | 1             | 12301          | วิวัฒนาการการเมืองไทย     | 1                                                        | 2                  |
| 8 01                         | Choose where you                    | a want the PivotTabl                  | le report to be  | placed       |                           |                        | ไทยคดีศึกษา           | 10222                  | -                                 | 2553                         | 1             | 12305          | ศิลปะกับสังคมไทย          |                                                          | 4                  |
| 9 01                         | Existing Work                       | ksheet                                |                  |              |                           |                        | ไทยคดีศึกษา           | 10222                  | -                                 | 2553                         | 1             | 12306          | วรรณคดีไทย                |                                                          | 6                  |
| 10 01                        | Location:                           |                                       | multiple tables  |              | <b>1</b>                  |                        | ไทยคดีศึกษา           | 10222                  | -                                 | 2553                         | 1             | 12407          | แนวคิดไทย                 |                                                          | 5                  |
| 11 01                        | Add this data                       | to the Data <u>M</u> odel             | indiciple cables | ,            |                           |                        | ไทยคดีศึกษา           | 10222                  | -                                 | 2553                         | 1             | 12409          | ประสบการณ์ไทยคดีศึกษา     |                                                          | 5                  |
| 12 01                        |                                     |                                       | ОК               | C            | incel                     |                        | ไทยคดีศึกษา           | 10224                  | -                                 | 2547                         | 1             | 11111          | สังคมและวัฒนธรรมไทย       |                                                          | 1                  |
| 13 01                        | ปริญญาตรี                           |                                       |                  | 10           | 102                       |                        | ไทยคดีศึกษา           | 10224                  | -                                 | 2547                         | 1             | 12301          | วิวัฒนาการการเมืองไทย     |                                                          | 1                  |
| 14 01                        | ปริญญาตรี                           |                                       |                  | 10           | 102                       |                        | ไทยคดีศึกษา           | 10224                  | -                                 | 2547                         | 1             | 12306          | วรรณคดีไทย                |                                                          | 1                  |
| 15 01                        | ปริญญาตรี                           |                                       |                  | 10           | 102                       |                        | ไทยคดีศึกษา           | 10224                  | -                                 | 2547                         | 1             | 12407          | แนวคิดไทย                 |                                                          | 2                  |
| 16 01                        | ปริญญาตรี                           |                                       |                  | 10           | 102                       |                        | ไทยคดีศึกษา           | 10224                  | -                                 | 2548                         | 2             | 10111          | ภาษาอังกฤษเพื่อการสื่อสาร |                                                          | 1                  |
| 17 01                        | ปริญญาตรี                           |                                       |                  | 10           | 102                       |                        | ไทยคดีศึกษา           | 10224                  | -                                 | 2548                         | 2             | 10152          | ไทยกับสังคมโลก            |                                                          | 2                  |
| 18 01                        | ปริญญาตรี                           |                                       |                  | 10           | 102                       |                        | ไทยคดีศึกษา           | 10224                  | -                                 | 2548                         | 2             | 12407          | แนวคิดไทย                 |                                                          | 2                  |
| 19 01                        | ปริญญาตรี                           |                                       |                  | 10           | 102                       |                        | ไทยคดีศึกษา           | 10224                  |                                   | 2549                         | 1             | 11111          | สังคมและวัฒนธรรมไทย       |                                                          | 1                  |
|                              | dataสหว.16ก                         | <b>พ.59</b> สทว.16ก                   | 1w.59 She        | et2          | •                         |                        |                       |                        |                                   | : •                          | 1             |                |                           | 1                                                        | •                  |
| POINT                        |                                     |                                       |                  |              |                           |                        |                       |                        |                                   |                              |               | _              | <b>#</b>                  |                                                          | -+ 100 %           |
| 100                          |                                     | o 🔮                                   | 0                | Ŀ,           | X                         | w                      |                       |                        |                                   |                              |               |                |                           | EN 🔺 🔯 🔁 🔶                                               | 16:05<br>29/8/2559 |

รูปภาพที่ 3 การสร้างรายงานข้อมูลด้วย Pivot Table

| анишина                                                 | รุ่นปี-ชุดวิชา1-58 (รับ16กพ.59) - Excel | PIVOTTABLE TOO     | NS                                       | ? E - @ ×                                       |
|---------------------------------------------------------|-----------------------------------------|--------------------|------------------------------------------|-------------------------------------------------|
| FILE HOME INSERT PAGE LAYOUT FORMULA                    | AS DATA REVIEW VIEW POWE                | RPIVOT ANALYZE DES | SIGN                                     | Africe quinda 🔹 🔍                               |
| TH SarabunPSK v 16 v A A                                | = = 💽 🇞 - 🗟 Wrap Text                   | General *          | Normal Bad                               |                                                 |
| Paste S Format Painter B I U - 🖾 - 🛆 - 🗛 -              | 🚍 🚍 ∉ 🚝 🗮 Merge & Center 🔹              | 😨 - % , % 🕺 G      | onditional Format as Good Neutral        | v Insert Delete Format<br>✓ Clear Sort & Find & |
| Clipboard 15 Font 15                                    | Alignment                               | Number 5           | Styles                                   | Cells Editing ^                                 |
| A1 $\bullet$ : X $\checkmark$ $f_X$ EDUCATION_TYPE_LEVE | EL_THA_NAME                             |                    |                                          | ~                                               |
| A                                                       | B C D E                                 | F G 🔺              |                                          |                                                 |
| 1 EDUCATION_TYPE_LEVEL_THA_NAME                         | ประกาศนียบัตร 🗊                         |                    | PivotTable Fields                        | * *                                             |
| 2 YEAR1                                                 | 2555 ,7                                 |                    | Choose fields to add to report:          | 0 ·                                             |
| 3                                                       |                                         |                    | V EDUCATION_TYPE_LEVEL_THA_NAME          | ¥ 🔺                                             |
| 4 Sum of COUNT(DISTINCTSTUDENT_CURR_CODE)               | Column Labels 🐷                         |                    | FAC_CODE<br>PROGRAM_CODE                 |                                                 |
| 5 Row Labels                                            | 10111 10511 40212 4031                  | 1 Grand Total      | PROGRAM_THA_NAME                         |                                                 |
| 6 10103                                                 | 1                                       | 1                  | MAJOR_THA_NAME                           |                                                 |
| 7 10131                                                 | 2                                       | 2                  | VEAR1                                    | T                                               |
| 8 10152                                                 | 1                                       | 1                  | SUBJ_CODE                                |                                                 |
| 9 10171                                                 | 3                                       | 3                  | COUNT(DISTINCTSTUDENT_CURR_CODE)         |                                                 |
| 10 10172                                                | 7                                       | 7                  |                                          |                                                 |
| 11 13411                                                | 1                                       | 1                  | Drag fields between areas below:         |                                                 |
| 12 13413                                                | 1                                       | 1                  | FILTERS     FDUCATION TVP: TOUC THA NAME |                                                 |
| 13 32325                                                | 1                                       | 1                  | VEAR 1 Filters                           | · 2 Columns                                     |
| 14 41002                                                |                                         | 3 3                | That                                     |                                                 |
| 15 41212                                                |                                         | 1 1                |                                          |                                                 |
| 16 41311                                                | 1                                       | 1 2                |                                          | Sum of COLVITORS UNCTSTORENT CURR CODE          |
| 17 Grand Total                                          | 10 7 1                                  | 5 23               | (3 Rows)                                 |                                                 |
| 18                                                      |                                         | 5 15               |                                          | ( 4 values)                                     |
| 10                                                      |                                         |                    |                                          |                                                 |
| <ul> <li>→ Sheet1 dataสทว.16กพ.59 สทว.16กพ</li> </ul>   | n.59 (+) : (                            |                    | Defer Layout Update                      | UPDATE                                          |
| READY                                                   |                                         |                    |                                          | III III+ 100 %                                  |
| 📀 🙆 📋 o 🕹 📀                                             |                                         |                    |                                          | EN 🔺 🍞 🕂 10:48<br>31/8/2559                     |

รูปภาพที่ 4 รายงานข้อมูลนักศึกษาด้วย Pivot Table

เมื่อผู้ใช้งานเลือกหัวข้อแสดงข้อมูลตามที่ต้องการ จากข้อมูลทางขวามือ (Pivot Table Fields) ข้างต้นจะได้ข้อมูลในรูปแบบตาราง แสดงข้อมูลนักศึกษาลงทะเบียนระดับประกาศนียบัตร รุ่นปีการศึกษาที่ 2555 จำนวน 23 คน-ชุด ประกอบด้วย 3 วิชาเอก ชุดวิชาที่นักศึกษารุ่นนี้ลงทะเบียนเรียนทั้งหมดจำนวน 11 ชุดวิชา

## 2. ขั้นตอนการสร้างรายงานข้อมูลด้วย Pivot Chart

2.1 จาก menu bar ในรูปภาพที่ 5 ไปที่ Pivot Chart เลือก Pivot Chart

| XI   | <u>⊟</u> 5+ | ♂ <u>Q</u> = |                             |             |            |                              |             | ลหบแขกรุ่นปี-ชุด                  | เรียา1-58 (รับ16กพ.59) | ) - Excel    |                   |               |                 |                        |                   | ? 🗷 ·                    | - @ ×              |
|------|-------------|--------------|-----------------------------|-------------|------------|------------------------------|-------------|-----------------------------------|------------------------|--------------|-------------------|---------------|-----------------|------------------------|-------------------|--------------------------|--------------------|
| FI   | LE HOM      | E INSERT     | PAGE LAYOUT                 | FORMULAS    | DATA REV   | /IEW VIEW P                  | OWERPIVOT   |                                   |                        |              |                   |               |                 |                        |                   | ភិទិកទ យុ                | O + KINL           |
| Pivo | Table Recom | mended Table | Pictures Online<br>Pictures | Shapes *    | Store      | Ding People Re<br>Maps Graph | Line Charts | 曲、量、塗、<br>燃、 <b>益</b> 、論、<br>●、⊵、 | PivotChart<br>View     | er Line Col  | lumn Win/<br>Loss | Slicer Timeli | ine Hyperlink   | Text Head<br>Box & Foo |                   | π Equation *<br>Ω Symbol |                    |
|      | Tabl        | es           | Illust                      | rations     | Ad         |                              |             | Charles 7                         | Pivot <u>C</u> hart    |              | clines            | Filters       | Links           |                        | Text              | Symbols                  | ^                  |
| A1   | Ŧ           | 1 × 4        | fx TYPE_L                   | evel /      | ้เลือก     | Divot (                      | -bart       | 5                                 | PivotChart &           | 2 PivotTable |                   |               |                 |                        |                   |                          | ~                  |
| -4   | А           |              | в                           |             | 66101      |                              |             | F                                 | G                      | н            | 1                 | J             | к               |                        |                   | L                        | N 🔺                |
| 1    | TYPE_LEVEL  | EDUCATION_T  | YPE_LEVEL_THA               | NAME FAC_CO | OE PROGRAM |                              | _THA_NAME   | AJOR_CODE                         | MAJOR_THA_N            | AME YEAR1    | SEMESTER1         | SUBJ_CODE     | YEAR_SUBJ_TH    | HA_NAME                | COUNT(DISTINCTSTU | IDENT_CURR_CODE          | .)                 |
| 2    | 01          | ปริญญาตรี    |                             | 10          | 102        | ไทยคดีศึกษ                   |             | 10212                             | -                      | 2552         | 1                 | 12306         | วรรณคดีไทย      |                        |                   |                          | 2                  |
| 3    | 01          | ปริญญาตรี    |                             | 10          | 102        | ไทยคดีศึกษ                   | n           | 10212                             | -                      | 2552         | 1                 | 12407         | แนวคิดไทย       |                        |                   |                          | 1                  |
| 4    | 01          | ปริญญาตรี    |                             | 10          | 102        | ไทยคดีศึกษ                   | n           | 10212                             | -                      | 2552         | 2                 | 12301         | วิวัฒนาการการเ  | มืองไทย                |                   |                          | 1                  |
| 5    | 01          | ปริญญาตรี    |                             | 10          | 102        | ไทยคดีศึกษ                   | n           | 10222                             | -                      | 2553         | 1                 | 10201         | ประวัติศาสตร์ไท | ย                      |                   |                          | 1                  |
| 6    | 01          | ปริญญาตรี    |                             | 10          | 102        | ไทยคดีศึกษ                   | n           | 10222                             | -                      | 2553         | 1                 | 11112         | วัฒนธรรมพื้นบ้า | นของไทย                |                   |                          | 3                  |
| 7    | 01          | ปริญญาตรี    |                             | 10          | 102        | ไทยคดิศึกษ                   | n           | 10222                             | -                      | 2553         | 1                 | 12301         | วิวัฒนาการการเ  | มืองไทย                |                   |                          | 12                 |
| 8    | 01          | ปริญญาตรี    |                             | 10          | 102        | ไทยคดีศึกษ                   | n           | 10222                             | -                      | 2553         | 1                 | 12305         | ศิลปะกับสังคมไห | าย                     |                   |                          | 4                  |
| 9    | 01          | ปริญญาตรี    |                             | 10          | 102        | ไทยคดีศึกษ                   | n           | 10222                             | -                      | 2553         | 1                 | 12306         | วรรณคดีไทย      |                        |                   |                          | 6                  |
| 10   | 01          | ปริญญาตรี    |                             | 10          | 102        | ไทยคดีศึกษ                   | n           | 10222                             | -                      | 2553         | 1                 | 12407         | แนวคิดไทย       |                        |                   |                          | 5                  |
| 11   | 01          | ปริญญาตรี    |                             | 10          | 102        | ไทยคดีศึกษ                   | n           | 10222                             | -                      | 2553         | 1                 | 12409         | ประสบการณ์ไท    | ยคดีศึกษา              |                   |                          | 5                  |
| 12   | 01          | ปริญญาตรี    |                             | 10          | 102        | ไทยคดีศึกษ                   | n           | 10224                             | -                      | 2547         | 1                 | 11111         | สังคมและวัฒนธ   | รรมไทย                 |                   |                          | 1                  |
| 13   | 01          | ปริญญาตรี    |                             | 10          | 102        | ไทยคดีศึกษ                   | n           | 10224                             | -                      | 2547         | 1                 | 12301         | วิวัฒนาการการเ  | มืองไทย                |                   |                          | 1                  |
| 14   | 01          | ปริญญาตรี    |                             | 10          | 102        | ไทยคดีศึกษ                   | n           | 10224                             | -                      | 2547         | 1                 | 12306         | วรรณคดีไทย      |                        |                   |                          | 1                  |
| 15   | 01          | ปริญญาตรี    |                             | 10          | 102        | ไทยคดีศึกษ                   | n           | 10224                             | -                      | 2547         | 1                 | 12407         | แนวคิดไทย       |                        |                   |                          | 2                  |
| 16   | 01          | ปริญญาตรี    |                             | 10          | 102        | ไทยคดีศึกษ                   | n           | 10224                             | -                      | 2548         | 2                 | 10111         | ภาษาอังกฤษเพื่อ | การสื่อสาร             |                   |                          | 1                  |
| 17   | 01          | ปริญญาตรี    |                             | 10          | 102        | ไทยคดีศึกษ                   | n           | 10224                             | -                      | 2548         | 2                 | 10152         | ไทยกับสังคมโลก  |                        |                   |                          | 2                  |
| 18   | 01          | ปริญญาตรี    |                             | 10          | 102        | ไทยคดีศึกษ                   | n           | 10224                             | -                      | 2548         | 2                 | 12407         | แนวคิดไทย       |                        |                   |                          | 2                  |
| 19   | 01          | ปริญญาตรี    |                             | 10          | 102        | ไทยคดีศึกษ                   | n           | 10224                             | -                      | 2549         | 1                 | 11111         | สังคมและวัฒนธ   | รรมไทย                 |                   |                          | 1 -                |
| -    | •           | Sheet1 dat   | taสหว.16กพ.59               | สทว.16กพ.59 | Sheet2     | +                            |             |                                   |                        |              | -                 |               |                 |                        |                   |                          | Þ                  |
| REAL | YC          |              |                             |             |            |                              |             |                                   |                        |              |                   |               |                 |                        |                   |                          | -+ 100 %           |
|      |             |              | 0 🕑                         | 0           |            | 🧭 🗴                          |             |                                   |                        |              |                   |               |                 |                        | EN                | - 😼 🖽 🔶                  | 11:18<br>31/8/2559 |

รูปภาพที่ 5 การสร้างรายงานข้อมูลใน Excel ด้วย Pivot Chart

2.2 เมื่อเลือก Pivot Chart จะปรากฎหน้าจอเหมือนในรูปภาพที่ 3 ของการสร้างรายงานข้อมูลด้วย Pivot Table กดเลือก OK จะปรากฏข้อมูลจากฐานข้อมูลเหมือนกับการสร้างรายงานด้วย Pivot Table เพียงแต่เมื่อเลือกหัวข้อ (Item) มาวางไว้ในช่องหมายเลขที่ 1, 2, 3 และ 4 (ดังรูปภาฟที่ 4 รายงานข้อมูล นักศึกษาด้วย Pivot Table) ในที่นี้ได้เลือกหัวข้อเดียวกับการสร้างรายงานข้อมูลนักศึกษาด้วย Pivot Table เพื่อเปรียบเทียบความแตกต่างของทั้ง 2 รูปแบบ

| الله بن بن بن بن بن بن بن بن بن بن بن بن بن                                                                                                    | POWERPIVOT                  | PIVO<br>ANALYZE | TCHART TOOLS<br>DESIGN FORMAT                                                                       | ? 🖭 — 🗗 🗙<br>Asns quinai * 🔍                                                                                                    |
|----------------------------------------------------------------------------------------------------|-----------------------------|-----------------|----------------------------------------------------------------------------------------------------|----------------------------------------------------------------------------------------------------|
| Sout     Tahoma (Body)     Io     A     Image: Source of the source of the source of the | ext General<br>& Center - E | 1 · ·           | Conditional Format as Conductive Table                                                              | AutoSum A T AutoSum A T AutoSum A T AutoSum A T AutoSum A T A AutoSum A T A AutoSum A AutoSum A |
| Clipboard 12 Font 12 Alignment                                                                                                    | 5 N                         | Number G        | Styles                                                                                              | Cells Editing ^                                                                                                    |
| Chart 1 $\checkmark$ : X $\checkmark$ $f_X$                                                                                                    |                             |                 |                                                                                                    | ~                                                                                                    |
| A         B         C         D           1         EDUCATION_TYPE_LEVEL_THA_NAME         ประกาศมีนบัตร         X         1           2         YEAR1         2555         X         1                                                                                                    | E F                         | G H             | PivotChart Fields                                                                                   | * X                                                                                                    |
| 3 4 Sum of COUNT(DISTINCTSTUDENT_CURR_CODE) Column Labels                                                                                                    |                             |                 | Choose fields to add to report:                                                                     | Q - v                                                                                                    |
| 5 Row Labels 🔹 10111 10511 40212 4                                                                                                    | 10311 Grand Total           |                 | TYPE_LEVEL                                                                                          | *                                                                                                    |
| 6 10103 1 2 2 3 3 4 3 4 3 4 3 4 3 4 3 4 3 4 3 4 3                                                                                                    | 1<br>2<br>1<br>3<br>7<br>1  |                 | EDUCATION, TYPE LEVEL, THA, NAME  FAC, CODE  PROGRAM, CODE  PROGRAM, CODE  MAJOR, CODE  MAJOR, CODE | Y                                                                                                    |
| 12 13413<br>13 32325                                                                                                    | 1                           |                 | V YEAR1                                                                                             | T                                                                                                    |
| 14 41002                                                                                                    | 3 3                         |                 | SEMESTER1                                                                                           |                                                                                                    |
| 15 41212<br>16 41311 1                                                                                                    | 1 1                         |                 | ✓ SUBJ_CODE                                                                                         |                                                                                                    |
| 17 Grand Total 10 7 1                                                                                                    | 5 23                        |                 | COUNT(DISTINCTSTUDENT CURR CODE)                                                                    |                                                                                                    |
| 18<br>19 EDUCATION TYPE LEVEL THA NAME YEAR1                                                                                                    |                             | +               |                                                                                                    |                                                                                                    |
| 20 Sum of COUNT/DISTINCTSTUDENT CURB CODE                                                                                                    |                             |                 | Drag fields between areas below:                                                                    |                                                                                                    |
| 21 8                                                                                                    |                             |                 | T FILTERS                                                                                           | III LEGEND (SERIES)                                                                                                    |
| 23 7                                                                                                    |                             |                 | EDUCATION TYPE LEVEL THA NAME                                                                       | <ul> <li>MAJOR CODE</li> </ul>                                                                                                    |
| 24 6                                                                                                    | MAJOR_CODE -                |                 | YEARL                                                                                               | ·                                                                                                    |
| 25 5                                                                                                    | = 10111                     |                 |                                                                                                    |                                                                                                    |
| 27 4                                                                                                    | <b>10511</b>                |                 |                                                                                                    |                                                                                                    |
| 28 3                                                                                                    | =40212                      |                 | AXIS (CATEGORIES)                                                                                   | Σ VALUES                                                                                                    |
| 30 1                                                                                                    | 40311                       |                 | SUBJ_CODE                                                                                           | Sum of COUNT(DISTINCTSTUDENT_CURR_CODE)                                                                                                    |
| 31<br>22<br>10103 10131 10152 10171 10172 13411 13413 32325 41002 41212 41311<br>33<br>34<br>3508J.CODE •                                                                                                    |                             |                 |                                                                                                    |                                                                                                    |
| 4 b Sheeti Sheeti dataann 16nw 59 ann 1 🕀 :                                                                                                    |                             |                 | Defer Layout Update                                                                                 | UPDATE                                                                                                    |
| PEADY                                                                                                    |                             | •               |                                                                                                    | ₩ ₩ <b>-</b> + 100%                                                                                                    |
| 📀 🙆 🚞 o 😜 🔉 🖬 🛷                                                                                                    |                             |                 |                                                                                                    | EN A R 11:30<br>EN A R 11:30<br>31/8/2559                                                                                                    |

ภาพที่ 6 รายงานข้อมูลนักศึกษาด้วย Pivot Chart

จากภาพที่ 6 จะเห็นได้ว่า ข้อมูลที่แสดงจากการสร้างรายงานข้อมูลนักศึกษาด้วย Pivot Chart จะมี รายละเอียดส่วนแผนภูมิภาพเพิ่มเติมมากจากการสร้างรายงานข้อมูลนักศึกษาด้วย Pivot Table คือ แสดง ข้อมูลนักศึกษาลงทะเบียนระดับประกาศนียบัตร รุ่นปีการศึกษาที่ 2555 จำนวน 23 คน-ชุด ประกอบด้วย 3 วิชาเอก ชุดวิชาที่นักศึกษารุ่นนี้ลงทะเบียนเรียนทั้งหมดจำนวน 11 ชุดวิชา

ตัวอย่าง จากตารางฐานข้อมูลนักศึกษา (รูปภาพที่ 1) หากต้องการแสดงตารางจำนวนนักศึกษาใน แต่ละรุ่นปีการศึกษา จำแนกตามระดับการศึกษา โดยการเลือกหัวข้อระดับการศึกษา (EDUCATION\_TYPE\_LEVEL\_THA\_NAME) ไปวางไว้ในช่อง Rows หัวข้อปีที่เข้าศึกษา (YEAR1) ไปวางใน ช่อง Columns และหัวข้อจำนวน (COUNT(DISTINCTSTUDENT\_CURR\_CODE) ไปวางในช่อง Values ซึ่ง จะได้ดังรูปภาพที่ 7

| X           | 5-                                                 | ∂- <u>à</u> =                  |               | ลหบแยกรุ่นปี-ชุ       | ลริชา1-58 (จับ1               | L6nw.59)                 | - Excel            |                      | 1             | PIVO   | ITABLE       | TOOLS    |       |        |                  |                    |                                       |           |                                             | ?                                       | E - 8 ×                       |
|-------------|----------------------------------------------------|--------------------------------|---------------|-----------------------|-------------------------------|--------------------------|--------------------|----------------------|---------------|--------|--------------|----------|-------|--------|------------------|--------------------|---------------------------------------|-----------|---------------------------------------------|-----------------------------------------|-------------------------------|
| F           | ILE HO                                             | ME INSERT                      | PAGE LAYOUT   | FORMULAS              | DATA                          | REVIEW                   | VIEW               | POWER                | IPIVOT        | ANALY  | ZE           | DESIGN   |       |        |                  |                    |                                       |           |                                             |                                         | สิริกร ชุมหอง 👻 📿             |
| Pive<br>Piv | otTable Name<br>otTable3<br>Options +<br>PwotTable | Active Field:<br>Sum of COUNT( | Drill Drill   | * Expand Field        | → Group<br>I Ungro<br>T Group | Selection<br>up<br>Field | n Insert<br>Slicer | Insert<br>Timeline C | Filter        | Refree | sh Cha<br>Sc | nge Data | Clear | Select | Move<br>PivotTab | Fields, F<br>8 Set | fx fx<br>Items, OLAP<br>tts • Tools • | Relations | ships PivotChart Recommended<br>PivotChalts | Field +/- Field<br>List Buttons Headers | ~                             |
|             |                                                    |                                | f .           |                       |                               |                          |                    |                      |               |        |              |          |       |        |                  |                    |                                       |           |                                             |                                         |                               |
| A2          | ,                                                  |                                | Jx Sum        | of COUNT(DISTINCTSTUD | ENT_CURR_CO                   | (DE)                     |                    |                      |               |        |              |          |       |        |                  |                    |                                       |           |                                             |                                         | ~                             |
|             |                                                    | A                              |               |                       | В                             | С                        | DE                 | F (                  | G H           | 1      | J            | K        | L     | м      | N                | 0                  | P                                     | Pi        | votTable Fields                             |                                         | - ×                           |
| -           |                                                    |                                |               |                       |                               |                          |                    |                      |               |        |              |          |       |        |                  |                    |                                       | Chr       | nore fields to add to report                |                                         | 8 x                           |
| 2           | Sum of CC                                          | DUNT (DISTINCT)                | STUDENT_CU    |                       | n Lab                         |                          |                    |                      |               |        |              |          |       |        |                  |                    |                                       |           |                                             |                                         |                               |
| 3           | Row Label                                          | s                              |               | ¥                     | 2545 2                        | 2546 2                   | 547 2548           | 2549 25              | 50 2551       | 2552   | 2553         | 2554     | 2555  | 2556   | 2557             | 2558 Gra           | and Total                             | 1         | EDUCATION_TYPE_LEVEL_THA_NA                 | ME                                      | <u>*</u>                      |
| 4           | ประกาศนียง                                         | ัตร                            |               |                       |                               |                          |                    |                      |               |        |              | 5        | 23    | 81     | 257              | 1336               | 1702                                  |           | FAC_CODE                                    |                                         |                               |
| 5           | ปริญญาตรี                                          |                                |               |                       | 56                            | 412                      | 752 1207           | 1794 24              | 38 4194       | 7018   | 9986         | 15016 2  | 4008  | 38651  | 48778            | 59331              | 213641                                |           | PROGRAM_THA_NAME                            |                                         |                               |
| 6           | สัมฤทธิบัตร                                        |                                |               |                       |                               |                          |                    |                      |               |        |              |          |       |        |                  | 4929               | 4929                                  |           | MAJOR_CODE<br>MAJOR_THA_NAME                |                                         |                               |
| 7           | Grand Tot                                          | al                             |               |                       | 56                            | 412                      | 752 1207           | 1794 24              | 38 4194       | 7018   | 9986         | 15021 2  | 4031  | 38732  | 49035            | 65596              | 220272                                | 1         | YEAR1                                       |                                         |                               |
| 8           | Sum of C                                           | DUNT(DISTINCTSTUD              | ENT_CURR_CODE | 1                     |                               |                          |                    |                      |               |        |              |          |       |        |                  |                    |                                       |           | SEMESTER1<br>SUBJ CODE                      |                                         |                               |
| 9           | 70000                                              |                                |               |                       |                               |                          |                    |                      |               |        |              |          |       |        |                  |                    |                                       |           | YEAR_SUBJ_THA_NAME                          |                                         |                               |
| 10          | 60000                                              |                                |               |                       |                               |                          |                    |                      |               |        |              | YEAR1    |       |        |                  |                    |                                       | ~         | COUNT(DISTINCTSTUDENT_CURF                  | _CODE)                                  | *                             |
| 11          | 50000                                              |                                |               |                       |                               |                          |                    |                      |               |        |              | 2546     |       |        |                  |                    |                                       | Dra       | ag fields between areas below:              |                                         |                               |
| 12          | 40000                                              |                                |               |                       |                               | _                        |                    |                      |               |        |              | =2547    |       |        |                  |                    |                                       | ×         | FILTERS                                     | III COLUMNS                             |                               |
| 12          | 80000                                              |                                |               |                       |                               |                          |                    |                      |               |        |              | 2548     |       |        |                  |                    |                                       |           |                                             | YEAR1                                   | •                             |
| - 13        | 30000                                              |                                |               |                       |                               | - 11                     |                    |                      |               |        |              | 2549     |       |        |                  |                    |                                       |           |                                             |                                         |                               |
| 14          | 20000                                              |                                |               |                       |                               |                          |                    |                      |               |        |              | 2551     |       |        |                  |                    |                                       |           |                                             |                                         |                               |
| 15          | 10000                                              |                                |               |                       | 1                             |                          |                    |                      |               |        | _            | 2552     |       |        |                  |                    |                                       | =         | ROWS                                        | Σ VALUES                                |                               |
| 16          | 0                                                  | teroa                          | จียสัตร       |                       | 12000002                      |                          |                    | ,                    | าเอาเสีรโอส   |        |              | 2553     |       |        |                  |                    |                                       | E         | DUCATION_TYPE_LEVEL_THA_N                   | Sum of COUNT(DISTI                      | NCTSTUDENT 🔻                  |
| 17          | EDUCATIO                                           | N_TYPE_LEVEL_THA_              | NAME -        |                       | Diffe in t                    |                          |                    |                      | and the party |        |              |          |       |        |                  |                    |                                       |           |                                             |                                         |                               |
| 18          |                                                    |                                |               |                       |                               |                          |                    |                      |               |        |              |          |       |        |                  |                    |                                       |           |                                             |                                         |                               |
| 19          |                                                    |                                |               |                       |                               |                          |                    |                      |               |        |              |          |       |        |                  |                    |                                       | •         | Defect event the dete                       |                                         |                               |
|             | <                                                  | Sheet1 She                     | et4 dataສາ    | าว.16กพ.59 สท         | a.16nw.59                     | Shee                     | 12 (               | Ð                    | 1             | 4      |              |          |       |        |                  |                    | Þ                                     |           | verei cayout opuate                         |                                         | UPDATE                        |
| RE          | )<br>(                                             |                                | 0             | ) 🔿 [                 | 3                             |                          | ej                 | x                    |               |        |              |          |       |        |                  |                    |                                       | <         |                                             | EN 🔺 🎼 🕅                                | + 100 %<br>13:09<br>31/8/2559 |

รูปภาพที่ 7 ตัวอย่างรายงานข้อมูลนักศึกษาด้วย Pivot Chart

ในที่นี้คู่มือการสร้างรายงานข้อมูลนักศึกษาด้วย Pivot Table และ Pivot Chart ใน Excel เป็นเพียง การนำ Pivot Table ไปใช้ในการทำงานเบื้องต้นเท่านั้น Pivot Table และ Pivot Chart ช่วยให้การทำงานมี ความสะดวกรวดเร็วมากยิ่งขึ้น แม้ว่าการสร้างรายงานรายงานข้อมูลนักศึกษาต้องเป็นข้อมูลที่มีลกษณะเป็น ตารางฐานข้อมูลก็ตาม หากได้ศึกษาและเรียนรู้เพิ่มเติมในการนำไปใช้แสดงข้อมูล รวมถึงการวิเคราะห์ข้อมูล ซึ่งจะเป็นประโยชน์อย่างยิ่ง